## 特別講座・教材購入お手続きサイト

## 【主な手続き内容】

①教材購入の手続き ※個別指導教材、グループ指導にて指定以外の教材を購入する場合
②特別講座(栄光の森・企画ゼミ等)の手続き

## 【手続きの流れ】

CATS@Home保護者ページにログインし、『受講手続き・各種手続き』をタップ その後、<各種手続き>の枠から『特別講座・教材購入お手続きサイト』にすすむ

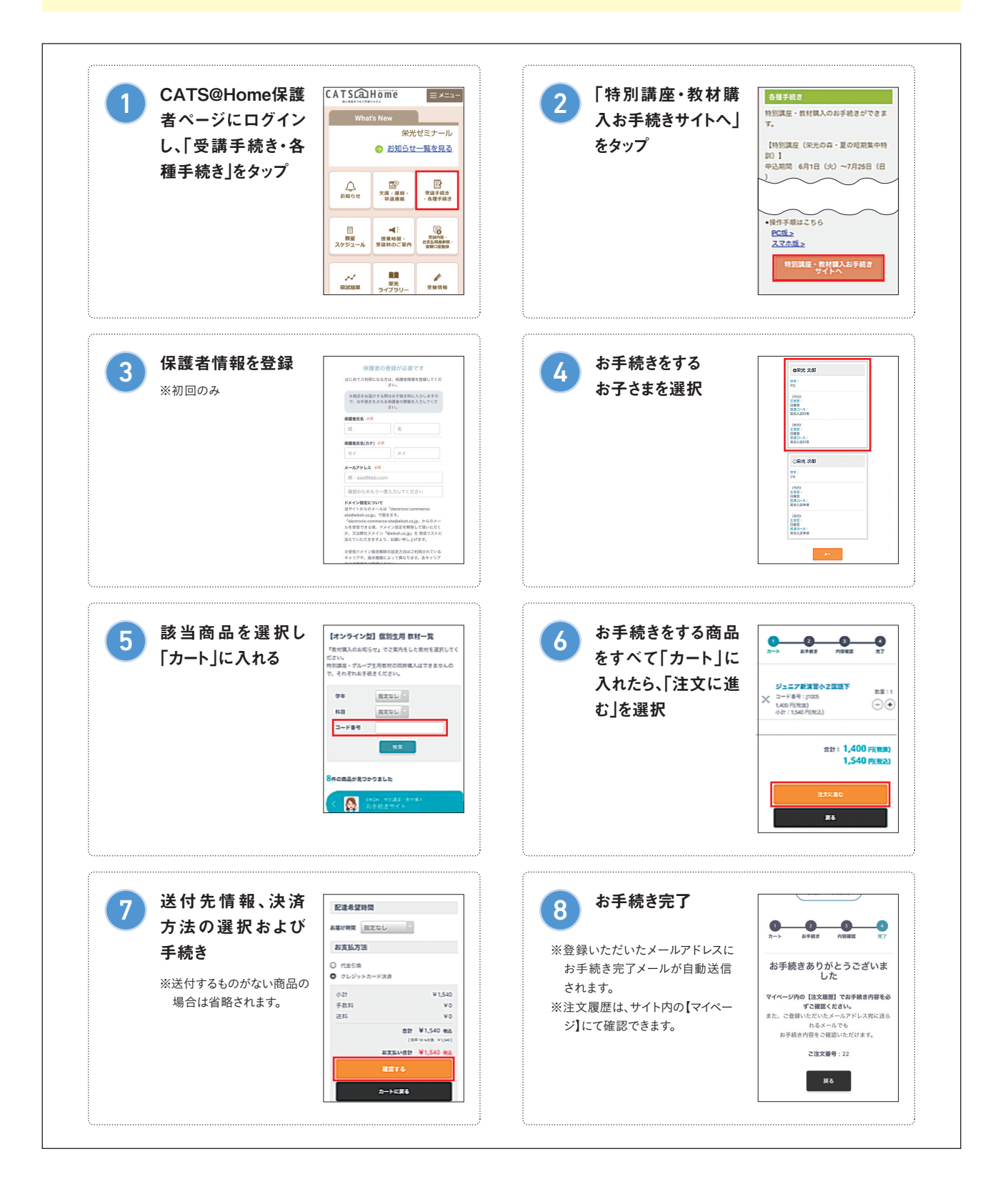